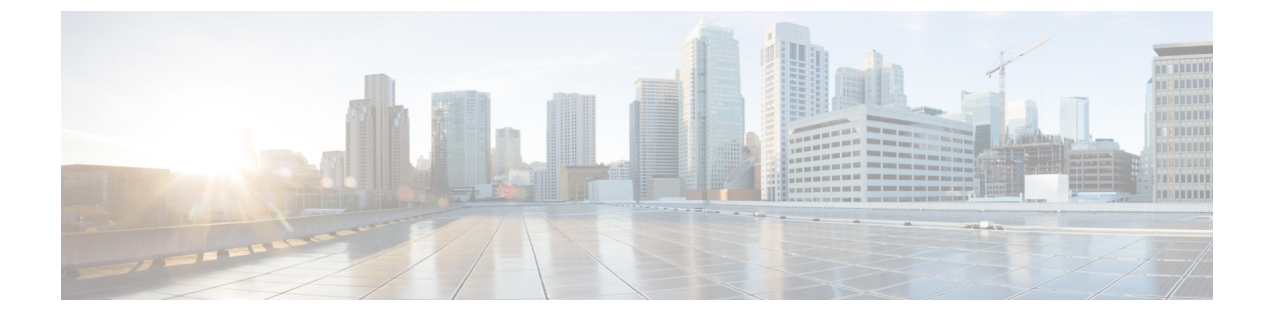

# ポートおよびデバイスの設定

この章の内容は、次のとおりです。

- Cisco Monitor Manager のポートタイプ, 1 ページ
- ・ポートタイプの設定,2ページ
- モニタデバイスの設定, 3ページ
- ・ ルートノードの設定, 3ページ

# Cisco Monitor Manager のポート タイプ

Cisco Monitor Manager では異なるポートタイプを設定することができます。 すべての設定済み ポートは [Port Types] タブの [Configured Ports] テーブルに表示されます。

#### **Edge Port**

エッジ ポートは、トラフィックがモニタ ネットワークに入る入力ポートです。 Cisco Monitor Manager は次のエッジ ポートをサポートします。

- TAP ポート:物理タップのワイヤに接続された着信トラフィック用のエッジポート。
- SPAN ポート: SPAN 宛先として設定されるアップストリーム スイッチに接続された着信ト ラフィックのエッジ ポート。

エッジポートの設定はオプションです。

#### **Delivery Port**

配信ポートはトラフィックがモニタネットワークを出る出力ポートです。これらの発信ポートは 外部モニタリングデバイスに接続されます。Cisco Monitor Manager でモニタデバイスを設定する と、設定したスイッチとポートに名前とアイコンを関連付けることができます。

設定されたデバイスは、[Devices] タブの [Monitor Devices] テーブルに表示されます。 アイコンと それをノードに接続する直線がトポロジ図に表示されます。

# ポートタイプの設定

| ステップ1         | トポロジ図で、ポートを設定するノードをクリックします。                                                              |                                                                                                    |  |
|---------------|------------------------------------------------------------------------------------------|----------------------------------------------------------------------------------------------------|--|
| ステップ <b>2</b> | [Configure Network Device] ダイアログボックスで、[Configure Port Types] をクリックします。<br>次のフィールドに入力します。 |                                                                                                    |  |
| ステップ <b>3</b> |                                                                                          |                                                                                                    |  |
|               | 名前                                                                                       | 説明                                                                                                    |  |
|               | [Select a port] ドロップダウン リスト                                                              | 設定するポートを選択します。                                                                                           |  |
|               | [Select Port Type] ドロップダウン リスト                                                           | ポートのポート タイプを選択します。 次のいずれ<br>かになります。                                                                      |  |
|               |                                                                                          | <ul> <li>Edge Port - SPAN: SPAN 宛先として設定され<br/>たアップストリーム スイッチに接続された着<br/>信トラフィックのエッジポートを作成します。</li> </ul> |  |
|               |                                                                                          | • Edge Port - TAP:物理タップのポートに接続さ                                                                          |  |

|                  | たアップストリーム スイッチに接続された着<br>信トラフィックのエッジポートを作成します。                                               |
|------------------|----------------------------------------------------------------------------------------------|
|                  | • Edge Port - TAP:物理タップのポートに接続された着信トラフィックのエッジポートを作成します。                                      |
|                  | • Delivery Port:モニタリングデバイスに接続で<br>きる発信ポートを作成します。                                             |
|                  | <ul> <li>Unspecified Port:指定されていないポートを作成します。未指定ポートをエッジポートまたは配信ポートとして使用することはできません。</li> </ul> |
|                  | <ul> <li>Remove Configuration:ポートから既存の設定<br/>を削除します。</li> </ul>                              |
| [Set VLAN] フィールド | SPAN または TAP ポートに使用する VLAN ID。                                                               |
|                  | <ul> <li>(注) VLAN ID を設定した場合、パケットの現</li> <li>在の VLAN が上書きされる場合があります。</li> </ul>              |

ステップ4 [Configure] をクリックします。

### モニタ デバイスの設定

### はじめる前に

モニタデバイスを設定する前に、配信ポートのタイプを設定する必要があります。

- **ステップ1** トポロジ図で、デバイスを設定するノードをクリックします。
- **ステップ2** [Configure Network Device] ダイアログボックスで、[Configure] をクリックします。
- ステップ3 次のフィールドに入力します。

| 名前                          | 説明                                                                                               |
|-----------------------------|--------------------------------------------------------------------------------------------------|
| [Select a port] ドロップダウン リスト | デバイスを設定する配信ポートを選択します。                                                                            |
| [Name] フィールド                | デバイスの名前。<br>この名前には、1~100文字の英数字を使用できま<br>す。スペースや特殊文字は使用できません。また、<br>オブジェクトの保存後は、この名前を変更できませ<br>ん。 |
| [Icon] オプション ボタン            | デバイスに対して使用するアイコン。アイコンは<br>トポロジ図に表示されます。                                                          |

ステップ4 [Add Device] をクリックします。

### ルートノードの設定

ルートノードは Cisco Monitor Manager によって自動的に選択されます。 定義されたルートノー ドが送信元スイッチと距離が離れすぎている場合は、手動で別のスイッチを設定できます。 新し いルートノードとしてエッジ ポートのあるスイッチを選択することを推奨します。

(注)

- E) ルートノードの変更は、設定を保存し、Cisco XNCアプリケーションを再起動するまで有効に なりません。
- ステップ1 [Root] タブで、[Configure Root] をクリックします。
- ステップ2 [Configure Root Node] ダイアログボックスで、[Select Root Node] ドロップダウン リストからノードを選択 します。
- ステップ3 [Configure] をクリックします。